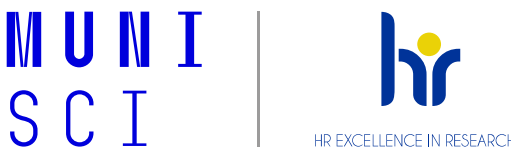

# Zápisy do (2. semestru a výše) doktorského studijního programu DSP pro akademický rok 2021/2022

## Kdy lze podat žádost o postup a období pro registraci/zápis/změn v zápisech předmětů zjistíte v Harmonogramu:

IS  $MU \rightarrow$  Studium $\rightarrow$  Období a předměty $\rightarrow$  Podrobná prohlídka období

#### 1. elektronicky požádejte o zápis do dalšího semestru

Žádost se podává přes IS nejpozději do **12. 9. 2021** - viz čl. 10, odst. 3 Studijního a zkušebního řádu MU: IS MU  $\rightarrow$  Student  $\rightarrow$  Žádost o zápis do semestru

#### 2. vyplňte "zpětnou vazbu k semestrální náplni" jaro 2021 nejpozději do 17. 8. 2021

IS MU → Osobní administrativa → Student → Začátek semestru/Konec semestru → Individuální studijní plán Ph.D. a jeho hodnocení

Po vyplnění této agendy odešlete svému školiteli výzvu ke schválení! (tlačítko "uložit a oznámit školiteli")

Nápověda:

PřF MU <u>www.sci.muni.cz</u> → Studenti → Ph.D. → Studium → Manuály a metodiky → Elektronický ISP – návod pro studenty <u>https://is.muni.cz/auth/do/rect/metodika/stud/doktstudia/individualni\_studijni\_plan/studenti/ISP\_jak\_postupovat\_v</u> IS studenti\_aktualizace\_2020.pdf - str. 3 a 5

### 3. vyplňte "semestrální náplň" pro podzim 2021 nejpozději do 17. 8. 2021

IS MU → Osobní administrativa → Student → Začátek semestru/Konec semestru → Individuální studijní plán Ph.D. a jeho hodnocení <u>Po vyplnění této agendy odešlete svému školiteli výzvu ke schválení!</u> (tlačítko "uložit a oznámit školiteli")

Nápověda: PřF MU <u>www.sci.muni.cz</u> → Studenti → Ph.D. → Studium → Manuály a metodiky → Elektronický ISP – návod pro studenty -<u>https://is.muni.cz/auth/do/rect/metodika/stud/doktstudia/individualni studijni plan/studenti/ISP jak postupovat v</u> <u>IS studenti aktualizace 2020.pdf</u> – str. 4

 zapište si předměty do ISu – dle domluvy s Vaším školitelem a v souladu s "Doporučeným průchodem studia." U předmětů s volitelnou kreditovou hodnotou (např. XDxxx) nezapomeňte doplnit počet kreditů.

IS MU  $\rightarrow$  Student  $\rightarrow$  Začátek semestru  $\rightarrow$  Registrace a zápis předmětů https://is.muni.cz/auth/napoveda/student/registrace

Nápověda:

PřF MU <u>www.sci.muni.cz</u>  $\rightarrow$  Studenti  $\rightarrow$  Ph.D.  $\rightarrow$  Studium  $\rightarrow$  Doktorské studijní programy  $\rightarrow$  Doporučený průchod studiem - <u>https://www.sci.muni.cz/student/phd/doporuceny-pruchod-studiem</u>

Masarykova univerzita, Přírodovědecká fakulta Oddělení pro doktorské studium, kvalitu, akademické záležitosti a internacionalizaci

https://www.sci.muni.cz/student/phd